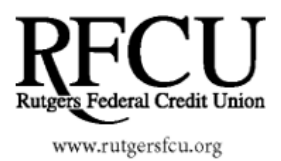

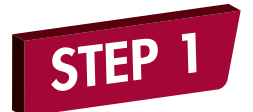

You will need to enroll in e-Statements through your Rutgers FCU Online Banking account.

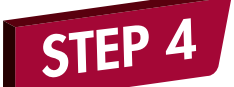

Please read the e-Statement disclosure that opens on the next page. If the disclosure page does not open up, you will need to temporarily disable the pop-up blocker on your Internet browser for Rutgers FCU's website.

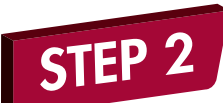

Once you are logged into Online Banking, click on the **e-documents** tab located on the far right side of the menu bar, then click the **e-documents** link again in the dropdown menu.

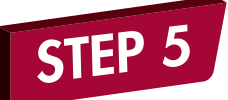

Scroll down to the bottom of the disclosure and click on "Yes" to save the settings.

| you wa | nt to sa | ave the | se setti | ngs? |
|--------|----------|---------|----------|------|
|        | Yes      | No      |          |      |

Do

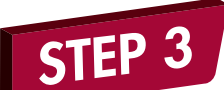

Click the link that says "Click here to change your statement settings." On the next screen, you will select "Electronic" from the services drop down.

Services

USMail

Continue

Bill Payment Loans Account Services Your Preferences

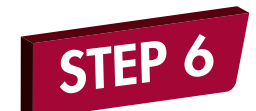

You are now finished and ready to view your e-Statements!

## You are now enrolled in e-statements!

Should you experiences any issues, please contact us at 732-445-3050 or e-mail us at info@rutgersfcu.org